# TuneCable iTadal Converter for Mac

# User Manual

### Overview

- Introduction
- Key Features
- System Requirements

### Purchase & Registration

- Purchase TuneCable
- Register TuneCable

### Installation & Interface

- Installation
- Main Interface
- Menu

## Tutorials

- Download Music from the Tidal App / Web Player
- Tools on TuneCable iTadal Music
   Converter

## Support & Contact

- Support
- Contact Us

## Overview

- Introduction
- Key Features
- System Requirements

#### Introduction

Thank you for using TuneCable iTadal Music Downloader Mac version.

<u>TuneCable iTadal Music Converter for Mac</u> is a specialist in removing the encoded restraints on Tidal Music tracks, which liberates Tidal users from only being authorized to play songs with the Tidal Music app or web player. With this skillful tool, you can own perpetual admission to your Tidal collections anytime and anywhere.

Moreover, TuneCable iTadal Music Converter for Mac version enables users to convert Tidal tracks to MP3, AAC, FLAC, WAV, AIFF and ALAC formats with almost all ID3 tags kept after conversion. It also provides other useful functions like playback, tag editing and format converter.

#### **Key Features**

- Download Tidal songs, playlists, albums, and podcasts to local Windows PC.
- Convert Tidal tracks to MP3, AAC, FLAC, WAV, AIFF, and ALAC formats.
- Preserve original Tidal CD/Hi-Res audio quality and full ID3 tags.
- Download Tidal songs at 10X faster speed & save lyrics.
- Tools: Export to iTunes, AA/AAX Converter, Format Converter, Burn CD, Tag Editor.

#### **System Requirements**

- Mac OS X 10.15 macOS 14.
- 1G Hz processor, or above.
- 256MB or higher RAM.
- The latest Tidal is recommended.

# Purchase & Registration

- Purchase TuneCable iTadal Music Converter for Mac
- Register TuneCable iTadal Music Converter for Mac

#### Purchase TuneCable iTadal Music Converter for Mac

#### Quick Link:

To learn more about and download the latest version of TuneCable iTadal Converter for Mac, please visit its homepage:

Visit TuneCable iTadal Music Converter for Mac Homepage

To buy a license key for TuneCable iTadal Converter for Mac, please visit its online store:

Purchase TuneCable iTadal Music Converter for Mac

#### 1. Why should I buy the Mac version of TuneCable iTadal Converter?

TuneCable iTadal Converter Mac version is a shareware. Its trial version only allows you to convert the first 1 minute of each song for sample testing. After purchasing the program, you will be provided with a license to unlock this limitation.

- 2. What benefits do I have after registration?
- You can enjoy the full functions and features of TuneCable.
- You can enjoy lifetime FREE upgrades of the latest versions of TuneCable.
- You can enjoy FREE technical support.

#### Register TuneCable iTadal Music Converter for Mac

**Step 1.** Navigate to the top right of TuneCable, then tap on the "Menu" icon. In the drop-down list, choose "Register". Or you can directly click on the **"Sign In"** tab in the lower left. Afterward, the registration interface will open.

**Step 2.** Simply copy and paste the registration Email and Code that you receive in the email into the registration dialog. Then click the **"Register"** button.

| •••                                                             |                    |                                               |                                                                                                    | T C                    |
|-----------------------------------------------------------------|--------------------|-----------------------------------------------|----------------------------------------------------------------------------------------------------|------------------------|
| TuneCable<br>ITodal Music Converter                             |                    |                                               | Online He                                                                                           | etp 🚺                  |
| C Home                                                          |                    |                                               | 🖀 Contact u                                                                                         |                        |
| Home                                                            |                    | •                                             | Question:                                                                                           | s                      |
|                                                                 |                    | +                                             | Purchase                                                                                            |                        |
| Converted                                                       | Register           |                                               | 20 Register                                                                                         | 2                      |
| Tools                                                           | Please enter f     | the registration code to unlock full version. | <ul> <li>Settings</li> <li>Open log</li> <li>Clear Cac</li> <li>Check for</li> <li>About</li> </ul> | file<br>.he<br>updates |
| <ul> <li>Settings</li> <li>Feedback</li> <li>Sign In</li> </ul> | Code: 🤌<br>Buy Now | Free Trial Regi                               | stor                                                                                                | •                      |

**Note:** The registration info is case sensitive. Please do not add a blank at the beginning or the end of the word. Make sure both the Email address and key code are the same as what we provided in the confirmation email after purchasing the program. If not, an error message will pop up as below:

| Code: 🖉                 |  |             |
|-------------------------|--|-------------|
|                         |  |             |
| you received. Ensure () |  |             |
| you received. Ensure th |  | ogram and r |

# Installation & Interface

- Installation
- Main Interface
- Menu

#### Installation

To install this program, please follow the steps below:

1. Download TuneCable iTadal Music Converter Mac version from <u>https://www.tunecable.com/itadal-music-converter.zip</u>.

2. Follow the instruction to finish the installation.

#### **Main Interface**

After you launch TuneCable iTadal Music Converter for Mac, you will see the main interface below:

| ••          | TuneCable Tadat Music Converter  | Tidal Converter Switch to Web player                            | Ecod App     |
|-------------|----------------------------------|-----------------------------------------------------------------|--------------|
| 6<br>0<br>0 | Music<br>Converting<br>Converted | Please copy and paste Tidal track / playlist / album link here. |              |
| 4) (2)      | Tools<br>Settings<br>Feedback    | Figs./spansast.com                                              |              |
|             | 9 ====                           | Output Format Auto ··· Output Folder /Users/ /Documer ··· Mo    | ire settings |

#### Menu

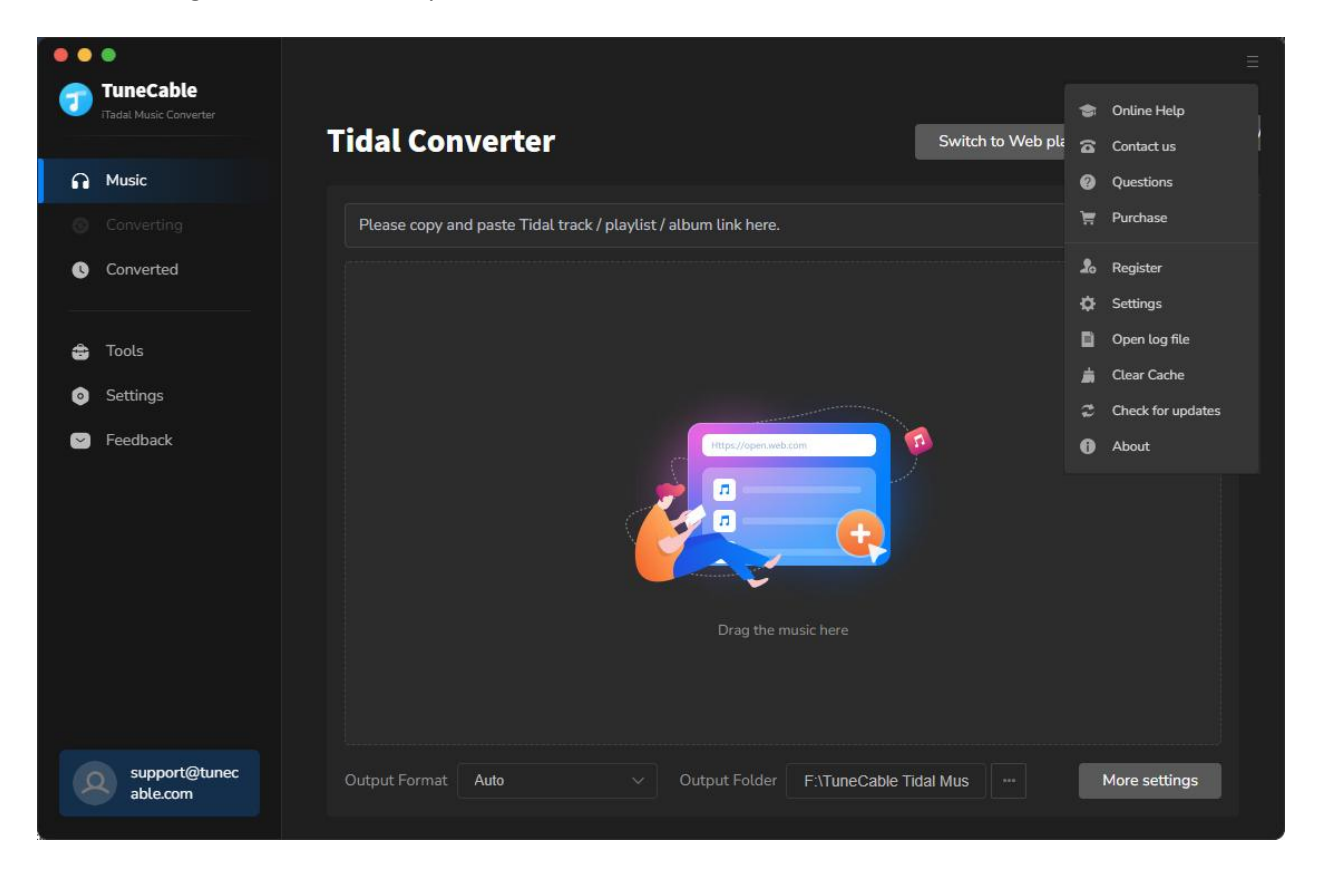

When clicking the menu button, you will see the menu list like this:

# Tutorials

- Download Music from the Tidal App / Web Player
- Tools on TuneCable iTadal Music Converter

#### Download Music from the Tidal App / Web Player

TuneCable can download music in a variety of formats. It supports downloading lossless 24-bit, 192 kHz HiRes FLAC. Let's see how to download songs, albums, podcasts, and playlists from Tidal to your local Mac.

#### Step 1. Log in to Your Tidal Music Account on Mac

After starting this TuneCable program and selecting the app download mode, the Tidal Music app will be initiated automatically. Please log in to your Tidal account to access its library. All Tidal plans are feasible. Then move to the next step.

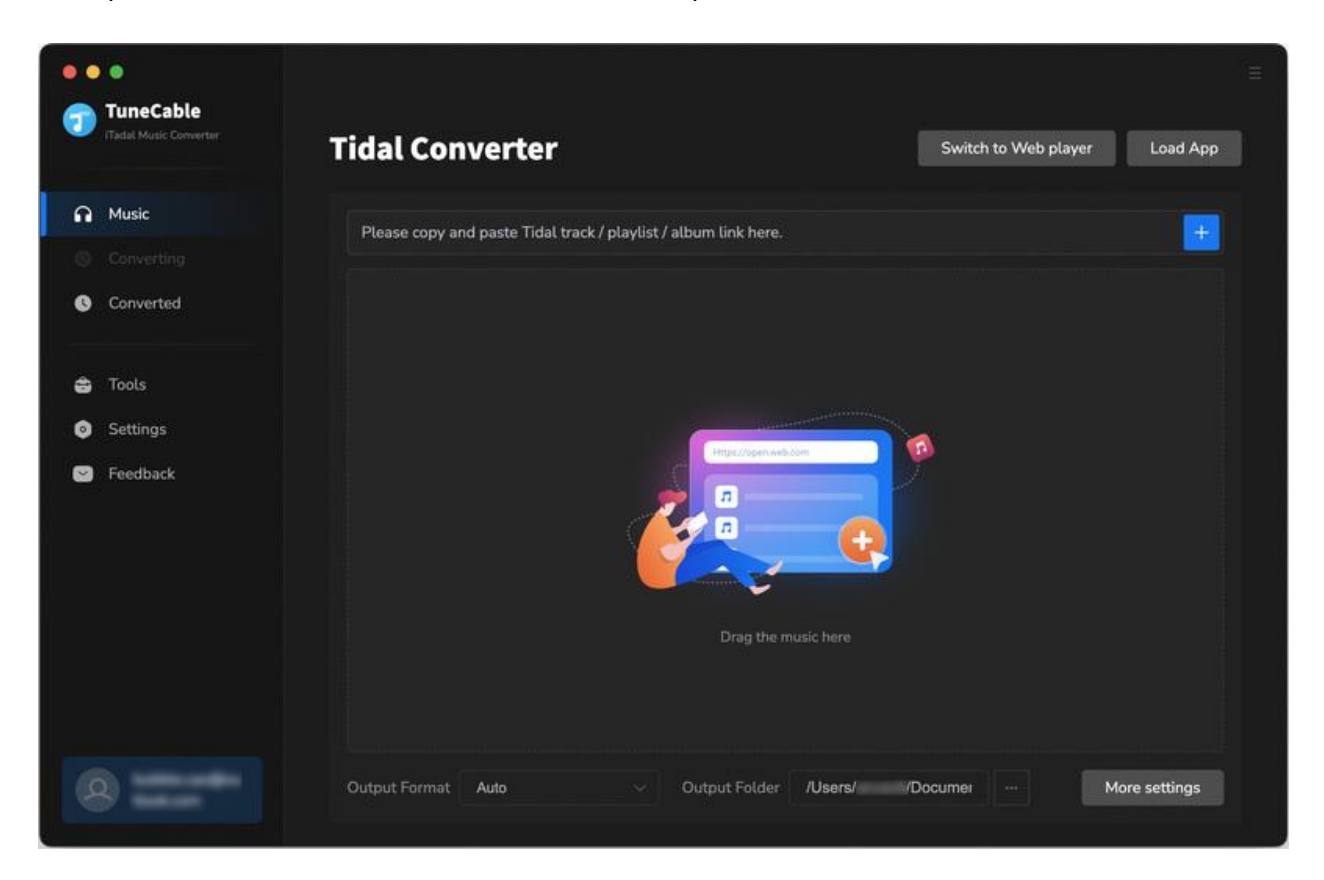

#### Step 2. Browse for Wanted Album or Playlist

To add songs from the Tidal app you need to convert, locate the preferred album or playlist on Tidal Music, then there are three options to load songs:

- Drag and drop the song or playlist to TuneCable. (Only available for downloading music from the Tidal app.)
- Copy and paste the link of the playlist to TuneCable and enter it to parse.
- Hit on the "Click to add" button in the lower right to parse.

| •••                                                               | 20                          | G                                             | Search               |              |
|-------------------------------------------------------------------|-----------------------------|-----------------------------------------------|----------------------|--------------|
| 💿 Demo 🏎                                                          |                             |                                               |                      |              |
| Home<br>Explore<br>Videos<br>MY COLLECTION<br>((:)) Mixes & Radio | forer<br>forer              | Taylor Swift<br>8 Tracks (1:01:48)<br>019 MAX |                      |              |
| dE Playlists                                                      |                             |                                               |                      |              |
| <ul> <li>Albums</li> </ul>                                        | ▶ Play                      | le 🔗                                          | j ₫<br>Credits Share | ····<br>More |
| ↓ Tracks                                                          |                             |                                               |                      |              |
| Videos                                                            | # TITLE                     | ARTIST                                        | TIME                 | •            |
| ₽ Artists                                                         | 1 I Forgot That You Existed | Taylor Swift                                  | 2:51                 |              |
| PLAYLISTS ····                                                    | 2 Cruel Summer              | Taylor Swift                                  | 2:58                 | + +          |
| (+) Create                                                        | 3 Lover                     | Taulor Swift                                  | 2-41                 | + M          |
| Heart Of A Woman S C<br>Summer Walker<br>Playing FROM: HEART OF A | 2 ↔ 22 ₩ ►                  | ▶ N Ø<br>2:51                                 | MAX ⊄) 6)            | =            |

#### Step 3. Add Tracks or Playlists from Tidal to TuneCable

Pick your songs and click "Add". To add more songs, just do it again.

| ••          | •<br>TunoCoblo                                                         |   |                                   |                                                                    |                           |                         |               |
|-------------|------------------------------------------------------------------------|---|-----------------------------------|--------------------------------------------------------------------|---------------------------|-------------------------|---------------|
| ۲<br>۹<br>۹ | Indecade<br>ITadat Music Converter<br>Music<br>Converting<br>Converted |   | form Lo<br>18 s                   | <b>ver</b><br>ong(s), it may take 01:01:48 min<br>Filter Converted | nutes to convert.         | Cancel Add              | X Load App    |
| ÷           | Tools                                                                  | 0 | TITLE EL                          | artist 🖘                                                           | ALBUM 🗏                   | DURATION                |               |
| 8           | Feedback                                                               | Ø | I Forgot That You Existed         | Taylor Swift<br>Taylor Swift                                       | Lover                     | 02:51<br>02:58          |               |
|             |                                                                        | 0 | Lover<br>The Man                  | Taylor Swift<br>Taylor Swift                                       | Lover<br>Lover            | 03:41<br>03:10          |               |
|             |                                                                        | Ø | The Archer                        | Taylor Swift                                                       | Lover                     | 03:31                   |               |
| 9           | )                                                                      |   | I Think He Knows<br>Output Format | Taylor Swift                                                       | Lover<br>Output Folder AU | 02:53<br>(sers/ Docume: | More settings |

#### Step 4. Set Up the Output Parameters

In the lower-left corner of the TuneCable, hit the "**Settings**" module. In the settings interface, you are allowed to change the output preferences as you wish, including conversion mode, bit rate, sample rate, output folder, output file name, output organized way, etc. Below are the detailed options.

- Conversion Mode: Intelligent Mode, Convert Mode, YouTube Mode
- Output Format: Auto, MP3, AAC, WAV, AIFF, ALAC, FLAC
- **Ouality (Auto):** Low, High, Max
- Bit Rate (MP3, AAC): 128kbps, 192kbps, 256kbps, 320kbps
- Bit Depth (WAV, AIFF, ALAC, FLAC): 16bit, 24bit
- Sample Rate: 44.1kHz, 48kHz, 96kHz, 192kHz
- **Output Folder:** To your preference
- Output File Name: Track Number, Title, Artist, Album, Playlist Index, Year
- **Output Organized:** None, Playlist, Artist, Album, Artist/Album, Album/Artist, Playlist/Artist, Playlist/Album

#### Tips:

1. "Auto" is the option that you can use to output Tidal tracks with the source format and audio quality. To save Tidal HiRes quality, you may select "Auto" as the output format and "Convert Mode" as the conversion mode. Besides, choose "Max" in the Quality section.

2. To download music from Tidal app or web player, use **Convert Mode**. If your network connection is unstable, switch to **YouTube Mode** to download the same song from YouTube. **Intelligent Mode** means TuneCable automatically switches between downloading music from Tidal app / web player or YouTube based on your network condition.

3. If you choose to download one or more playlists without changing the order of each track, In lower left of TuneCabe main interface, access "Settings". Under "Output File Name", retain only "Playlist Index" and "Title". Head to "Output Organized", select "Playlist".

| •• | ٥         |           |                                                           | E       |
|----|-----------|-----------|-----------------------------------------------------------|---------|
| 7  | TuneCable |           |                                                           |         |
|    |           |           |                                                           |         |
| n  | Music     | 🚈 General | Music Settings                                            |         |
| 0  |           | J Music   |                                                           | Convert |
| C  | Converted |           | Conversion Mode                                           |         |
|    |           |           | Convert Mode 🗸                                            |         |
| ŝ  | Tools     |           | Output Format                                             |         |
| 0  | Settings  |           | Auto                                                      | 251     |
| •  | Feedback  |           |                                                           |         |
|    |           |           | Quality                                                   | 2.58    |
|    |           |           | Max                                                       | 3.41    |
|    |           |           | Low                                                       |         |
|    |           |           | High                                                      |         |
|    |           |           | /Users/ */Documents/TuneCable ITadal Music Converter ···· |         |
|    |           |           | Output File Name                                          |         |
|    |           |           |                                                           |         |
| 8  |           |           |                                                           |         |
| 8  |           |           |                                                           |         |

#### Step 5. Start Converting Tidal Music Tracks

Having added all your wanted songs, make a confirmation to the selected Tidal tracks by clicking the **"Convert"** button. The conversion will be launched immediately. The lossless quality will be retained during the progress while TuneCable keeps the full ID3 tags.

|        | •<br>TuneCable          |                                     |              | 1.5        |         |
|--------|-------------------------|-------------------------------------|--------------|------------|---------|
| 1      | Tadal Music Converter   | 3 songs, total duration             | 00:09:30     |            |         |
| A      | Music                   | 7/20                                |              |            |         |
| ©<br>C | Converting<br>Converted | Put computer to sleep when finished | Add More     | Delete All | Convert |
| 6      | Tools                   |                                     |              |            |         |
| ٥      | Settings                | I Forgot That You Existed           | Taylor Swift | Lover      | 02:51   |
| ۵      | Feedback                | Cruel Summer                        | Taylor Swift | Lover      | 02:58   |
|        |                         | Lover                               | Taylor Swift | Lover      | 03:41   |
|        |                         |                                     |              |            |         |
|        |                         |                                     |              |            |         |
|        |                         |                                     |              |            |         |
|        |                         |                                     |              |            |         |

| TuneCable     Tadat Music Convertor | Finished : 0% (0/3 trac<br>Time : 09:04 | ou Existed   |       |       |
|-------------------------------------|-----------------------------------------|--------------|-------|-------|
| S Converting                        | A CONTRACTOR                            |              |       |       |
| Converted                           | Put computer to sleep when finished     |              |       | Abort |
|                                     |                                         |              |       |       |
|                                     | I Forgot That You Existed               | Taylor Swift | Lover | 02:51 |
| 😒 Feedback                          | Cruel Summer                            | Taylor Swift | Lover | 02:58 |
|                                     | Lover                                   | Taylor Swift | Lover | 03:41 |
|                                     |                                         |              |       |       |
|                                     |                                         |              |       |       |
|                                     |                                         |              |       |       |

#### Step 6. Check Converted Tidal Music Tracks

Once the process is completed, you can go to the **"Converted"** section and enjoy the free playback of the Tidal songs freely.

|   | TuneCable              |                  |                |                   |                           |               |               |               |      |         |        |            |
|---|------------------------|------------------|----------------|-------------------|---------------------------|---------------|---------------|---------------|------|---------|--------|------------|
| ~ | ITadat Music Converter |                  | 3 files dow    | nload             | led                       |               |               |               |      |         |        |            |
|   |                        |                  |                |                   |                           |               |               |               |      |         |        |            |
| 0 | Converting             |                  |                |                   |                           |               |               |               |      |         |        |            |
| C | Converted              | 3                | Put computer t | to sleep w        | hen finished              |               |               |               |      |         | Com    | plete      |
|   |                        |                  |                |                   |                           |               |               |               |      |         |        |            |
|   |                        |                  | I Forgot Th    | at You Exis       | ted                       | Taylor Sv     | vift:         | Lover         |      | 02:51   |        |            |
| 8 | Feedback               |                  | Cruel Sum      | mer               |                           | Taylor Sw     | vift          | Lover         |      | 02:58   |        |            |
|   | í                      |                  |                | $\langle \rangle$ | TuneCable iTadal M        | lusic Convert | er i≣ ≎       | 000 v         | ₫    | 0       | ) v    | Q          |
|   |                        | Favorites        |                | Nam               | e                         | ~             | Date Modified |               | Size |         | Kind   |            |
|   |                        | Recents          |                | 011               | Forgot That You Existed f | lac           | Today at 4:3  | 4 PM          |      | 58.8 MB | FLACA  | Audio File |
|   |                        | AirDrop          |                | 02 0              | Cruel Summer.flac         | ide -         | Today at 4:3  | 7 PM          |      | 70.8 MB | FLAC A | Audio Fill |
|   |                        | A Application    |                | 2 03 L            | over.flac                 |               | Today at 4:4  | 1 PM          |      | 79.3 MB | FLAC A | Audio File |
|   |                        |                  |                | > 🚞 Audi          | ioEdit                    |               | Aug 27, 202   | 4 at 11:00 AM |      |         | Folder |            |
|   |                        | Downloads        |                | > 🚞 Audi          | oSplitter                 |               | Aug 27, 202   | 4 at 11:00 AM |      |         | Folder |            |
|   |                        | E Desktop        |                | > Forn            | natConverter              |               | Aug 27, 202   | 4 at 11:00 AM |      |         | Folder |            |
|   | N Income               | Documents        | 5              | > Pode            | cast                      |               | Aug 27, 202   | 4 at 11:00 AM |      |         | Folder |            |
|   |                        | Water Contractor |                | > ma Darli        | 0                         |               | Aug 27, 202.  | 4 at 13207 AM |      |         | Enidar |            |

#### Tools on TuneCable iTadal Music Converter

TuneCable iTadal Music Converter offers tools like Export to iTunes, AA/AAX Converter, Format Converter, and Tag Editor to give you convenient use. To learn detailed instructions, you can check the Tools guide page.

# Support & Contact

- Support
- Contact Us

#### Support

For more information, please visit TuneCable's official website!

- Homepage: <u>https://www.tunecable.com/</u>
- Product Page: https://www.tunecable.com/itadal-music-converter-mac/

If you meet any problem, you may help yourself with TuneCable FAQ!

- FAQ Page: <a href="https://www.tunecable.com/en1/support/">https://www.tunecable.com/en1/support/</a>
- Support Page: <u>https://www.tunecable.com/en1/support/faq-itadal-music-converter.html</u>

#### **Contact Us**

If you didn't get the answers from the Homepage, please contact TuneCable iTadal Converter technical support team for further assistance. Technical support inquiry, suggestion, feedback, proposal, compliment, or even critique, are all welcome.

We are always ready to serve you with prompt and useful email support. We will answer your emails within 48 hours.

• Support E-mail: support@tunecable.com